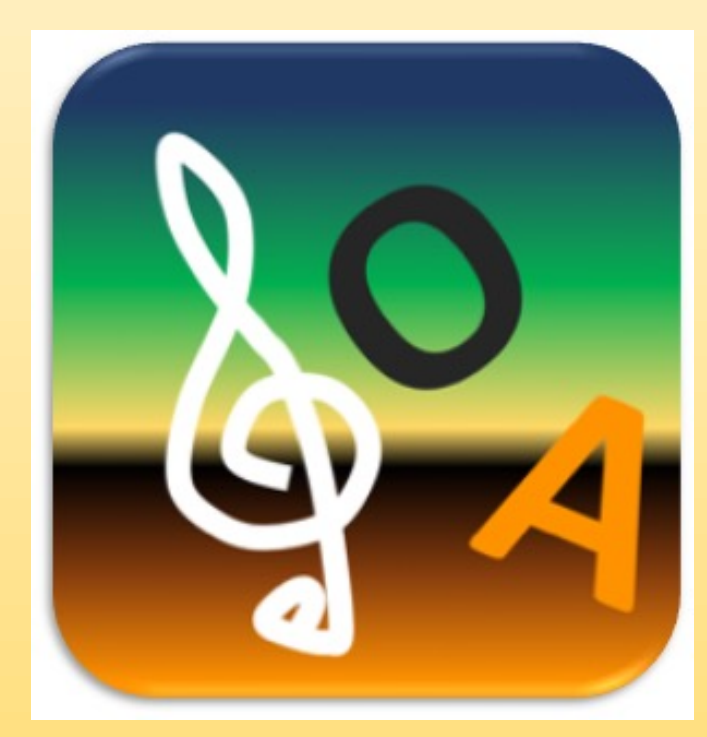

# TerrHum

## November 12-15, 2019 Palermo, Italy

## An iOS App for forest humus forms classification

It works on Mac-computers too

Zanella A.\*<sup>a</sup>, Squartini A.\*<sup>b</sup>, Ponge J.-F.<sup>c</sup>, Jabiol B.<sup>d</sup>, Sartori G.<sup>e</sup>, Kolb E.<sup>f</sup>, Le Bayon R.-C.<sup>g</sup>, Aubert M.<sup>h</sup>, Ascher-Jenull J.<sup>i</sup>, Englisch M.<sup>j</sup>, Hager H.<sup>k</sup>, Katzensteiner K<sup>k</sup>

a Università di Padova, Dipartimento TESAF, Legnaro, Italy

- b Università di Padova, Dipartimento DAFNAE, Legnaro, Italy
- c Musée National d'Histoire Naturelle, Paris, France
- d AgroParisTech, Nancy, France
- e Museo di Scienze Naturali, Trento, Italy
- f Technische Universität München, Germany
- \* Corresponding authors

g Université de Neuchatel, Switzerland h Université de Rouen, France i University of Innsbruck, Institute of Microbiology, Austria *j* Federal Research and Training Centre for Forests, Natural Hazards and Landscape, Austria k University of Natural Resources and Life Sciences Vienna, Austria

The name *TerrHum* comes from the abbreviation of the words Terrestrial (not submerged soils) and Humipedon (superficial part of a soil, richer in organic matter and composed of organic and organo-mineral soil horizons). This application allows classifying all forest topsoils except submerged ones. The app is built on the indications about humus

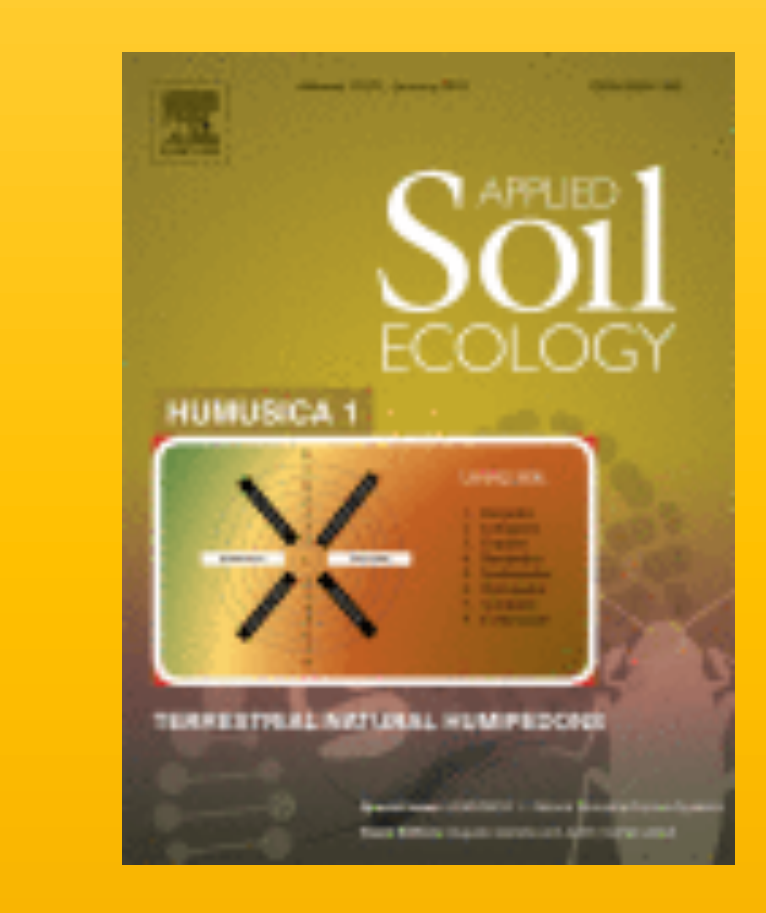

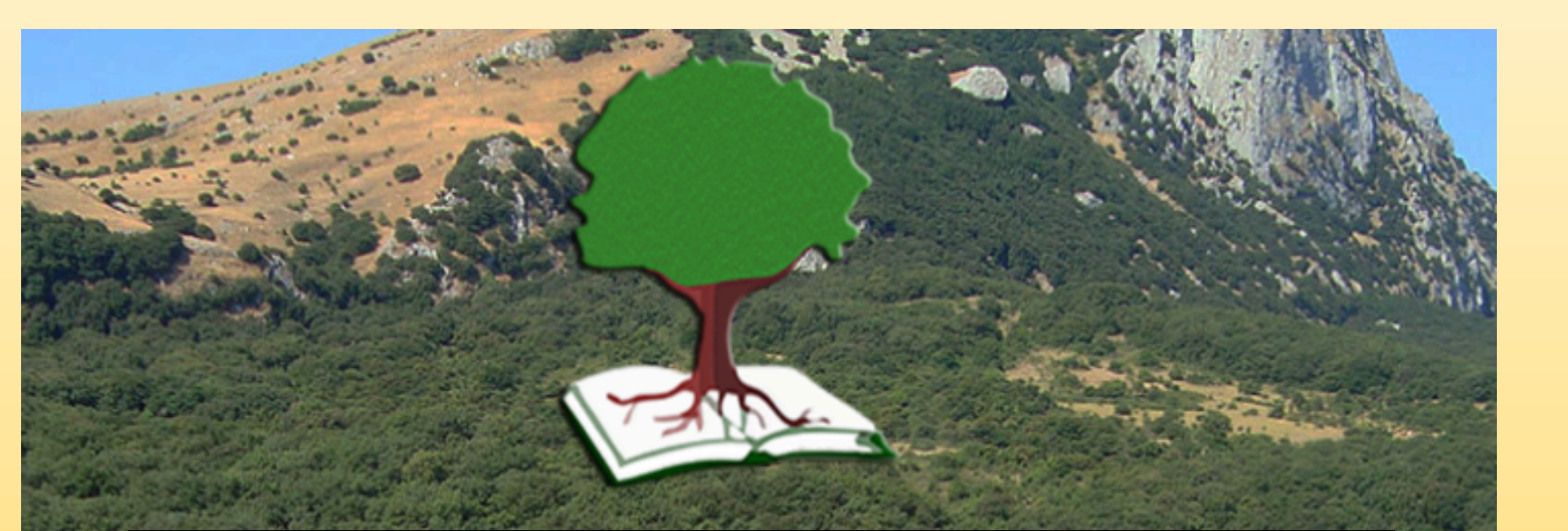

XII Congresso Nazionale SISEF La Scienza Utile per le Foreste: Ricerca e Trasferimento

### diagnostic horizons, humus Forms and humus Systems reported and illustrated in 8 articles published in an Applied Soil **Ecology Special Issue entitled Humusica.**

(https://www.sciencedirect.com/journal/applied-soil-ecology/vol/122/part/P1).

During the field observation and description of the soil upper layers, the user is assisted with touches that may display many photographs corresponding to types of soil horizons (first line-touch in Fig. 1, left). A finger onto the line, and a new screen opens; if the operator wants to display examples of diagnostic horizons, he only has to touch the screen at the level of the name of them (Fig. 1, centre and right). A legend will appear while touching the figure. Enlarging the fingers on the screen allows to magnify the picture. With the same process, on the first screen (Fig. 1 left) there is a "O/A Transition" touch (second line-command) that allows to display examples of transitions between organic and organo-mineral horizons (Fig. 2).

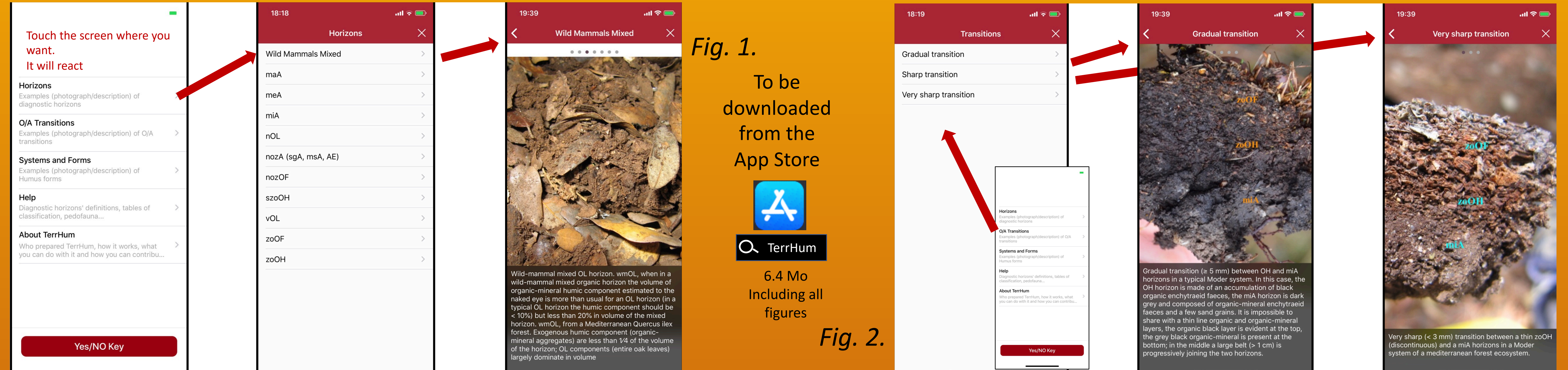

#### TerrHum allows to display examples of Humus Forms (Fig 3) or tables with information related to groups of soil animals (Fig. 4).

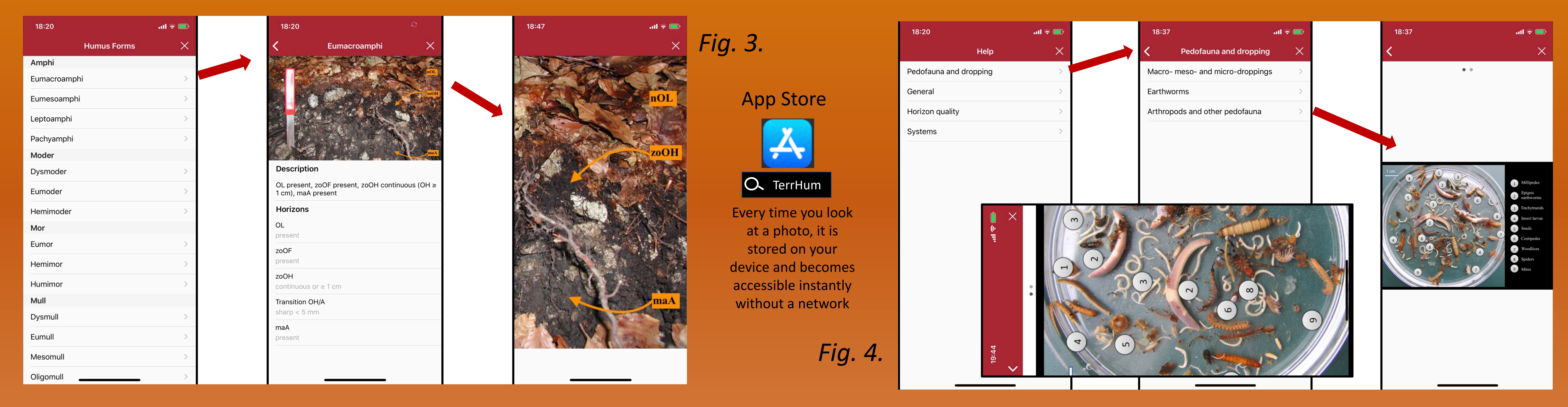

"About TerrHum" reaches a web page with information on the main functionalities of the app and its genesis (Fig.5). Figure 6 corresponds to the first screen of the key. It requests to separate the Mull System from others. Then you have to separate (Amphi-Tangel) from (Moder-Mor). Then Amphi from Tangel and Moder from Mor. Finally, the different humus Forms are listed in each System. It's almost funny. Educational, students like it very much.

5.

| 18:20         | .ul 🗟 🗖   | 18:20 | .ul 🗟 🗐 | 19:11                          | .ul 🗢 🚍                                    |  |
|---------------|-----------|-------|---------|--------------------------------|--------------------------------------------|--|
| <b>&lt;</b> e | General > | <     | ×       | <                              | ×                                          |  |
| Table         |           |       | •       | ce of specific O and OA diagno | ostic horizons (cruO, cruOA, bryOL, bryOF, |  |

| 18:55 <b>! ? </b>                        | 18:38 🕈 🚍                                | - |
|------------------------------------------|------------------------------------------|---|
| ×                                        | ×                                        |   |
| Check on profile: zoOH or szoOH or nozOF | Check on profile: zoOH or szoOH or nozOF |   |

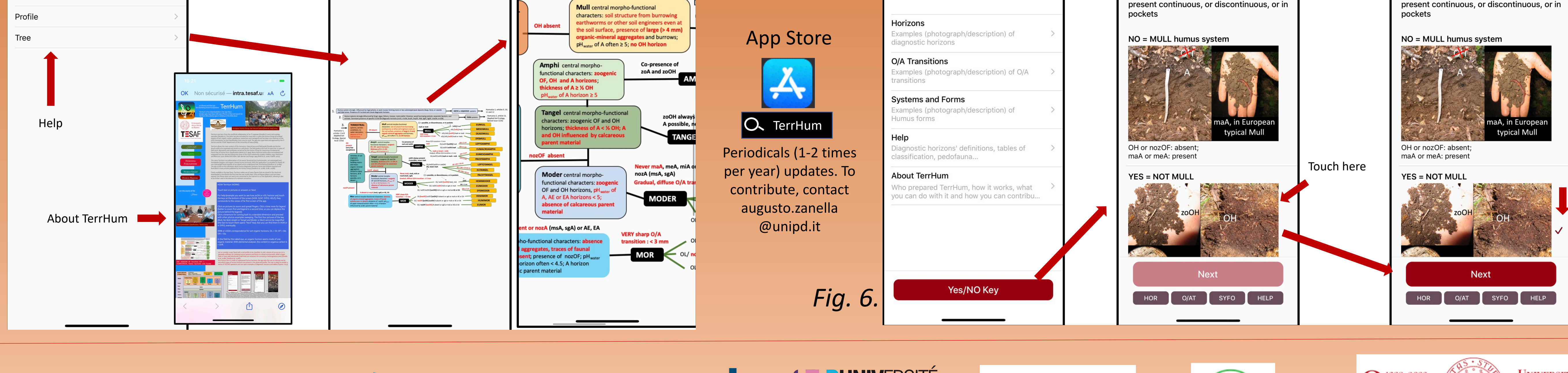

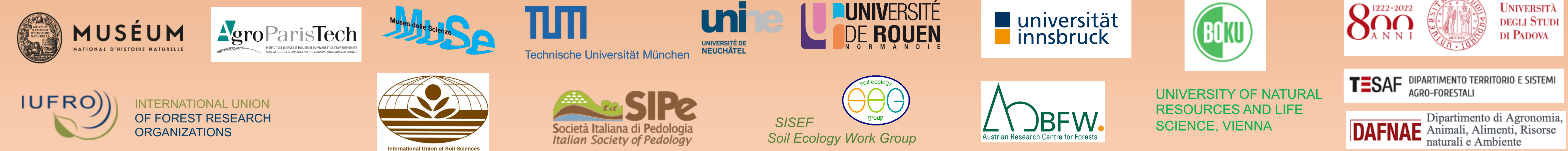